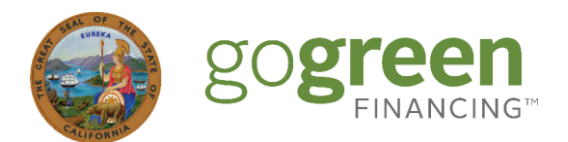

# GoGreen Home Portal How to Create a Contractor Account & Add Users

### **Getting Started – Enroll in GoGreen Home**

You must be enrolled in GoGreen Home to use the GoGreen Home Portal. For more information about enrolling in GoGreen Home, please visit this page: <u>gogreenfinancing.com/partners/contractor-partners/home/</u>

### How to Log On

Follow this link to create your account and log on: <u>https://gogreenportal.treasurer.ca.gov/users/sign\_in</u>

## **Creating Your User Account**

**Note**: Only create a Contractor Account once for your company. To add new users, your company's GoGreen Home Portal Account Administrators (the person who creates the account and/or users who are designated as Administrators) must log in and add them.

1. At the log in page, click New Contractor? Sign up here.

| Sign in<br>Email<br>Password<br>Remember me<br>Log in Forgot your password? |
|-----------------------------------------------------------------------------|
| Password  Remember me  Log in  Forgot your password?                        |
| Password  Remember me  Log in  Forgot your password?                        |
| Remember me      Log in      Forgot your password?                          |
| Log in Forgot your password?                                                |
|                                                                             |

- 2. At the **Step 1 Contractor Profile** page, fill in all required fields and then click **Continue** at the bottom of the page.
- 3. At the **Step 2 New User Account** page, fill in all required fields and then click **Create My Account and Contractor Profile** at the bottom of the page.
- 4. The next page is the **Programs** page. Click **Apply to Program** to link your account with GoGreen Home.

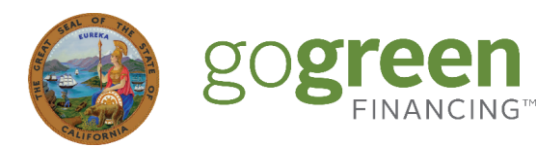

| Sources Dashboard Jobs Customer Reviews Resources                                                                          | Premier Installer 🌲 Carmen B. 🔻                  |
|----------------------------------------------------------------------------------------------------|--------------------------------------------------|
| Programs<br>Each program may have its own unique requirements. You can start an application now and finish it later        | (make sure to click the "Save Progress" button). |
| You have not applied to any Programs yet. In order to be approved for Jobs and listed in the Contractor<br>Programs below. | or Directory, please apply to one or more        |
| GoGreen Home GoGreen GoGreen Home connects Californians with energy upgrade contractors and affordable, accessible fina    | Apply to Program                                 |

- 5. At the GoGreen Home Application page, fill in the required information, agree to the Program Agreement, and then click **Next** at the top right-hand corner of the page.
- 6. Then click Submit Program Application.
- 7. Upon receipt of the application, the GoGreen Home Team will review it and ensure you are already enrolled in GoGreen Home. You will receive notice of whether your application to access the Portal is approved or not within 48 hours of your submission.

| go <b>green</b> Dashboard                                                                                | Jobs Customer Reviews Resources             | Premier Installer 🌲 Carmen B. 🔻                                                 |  |  |
|----------------------------------------------------------------------------------------------------|---------------------------------------------|---------------------------------------------------------------------------------|--|--|
| Programs<br>Each program may have its own                                                                | unique requirements. You can start an appli | cation now and finish it later (make sure to click the "Save Progress" button). |  |  |
|                                                                                                    | ✓ Submitted                                 | Pending Authorization by GoGreen Home Program Tea                               |  |  |
| GoGreen Home GoGreen                                                                                     |                                             | View Application                                                                |  |  |
| GoGreen Home connects Californians with energy upgrade contractors and affordable, accessible financing. |                                             |                                                                                 |  |  |
| Questions about this program?                                                                            |                                             |                                                                                 |  |  |
| Send us a message                                                                                        |                                             |                                                                                 |  |  |
|                                                                                                    |                                             |                                                                                 |  |  |
|                                                                                                    |                                             |                                                                                 |  |  |
|                                                                                                    |                                             |                                                                                 |  |  |

### **Adding Users to Your Contractor Account**

The User who sets up the Contractor Account is automatically designated in the Portal as an Administrator. Administrators can add other User Accounts, such as office staff who will be handling documentation and interacting with Lenders and the GoGreen Home Team.

To add new Users Accounts, click your username in the top right panel and then click User Accounts.

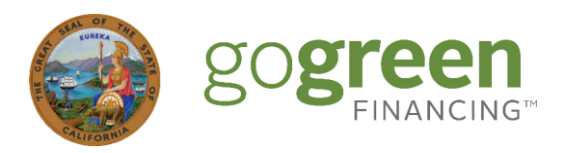

| go <b>gree</b> | en Dashboard Jobs  | Customer Reviews Resources |                 | X            | YZ Contracto<br>#2 | or Co 🤌 Kellen J. <del>-</del><br>00003 |
|----------------|--------------------|----------------------------|-----------------|--------------|--------------------|-----------------------------------------|
| Jobs - Re      | cently Updated     |                            |                 |              |                    | My Profile                              |
| Job #          | Job Status         | Customer                   | Address         | Project Cost | Last Up            | Contractor Profile<br>Programs          |
| #100078        | Pending Completion | Cameron Johnson            | 566 West Lane   | \$10,000.00  | 7/16/20            | Badges and Assets                       |
| #100077        | Pending Completion | Customer Tamara Green      | 222 West Street | \$19,500.00  | 7/16/20            | Reports<br>User Accounts                |
| #100076        | Draft              |                            |                 |              | 7/15/20            | Log Out                                 |
| #100075        | Draft              |                            |                 |              | 7/14/202           | 24 09:21 PM PDT                         |

At the User Accounts page, click New User to create a new User Account.

| ٢   | go <b>green</b> Dashboard Jobs ( | Customer Reviews Resources |               | XYZ Contractor Co<br>#200003 | 🤌 Kellen J. ▼ |
|-----|----------------------------------|----------------------------|---------------|------------------------------|---------------|
| Use | er Accounts                      |                            |               |                              | New User      |
|     | Name                             | Email                      | Role          | Last login                   |               |
|     | Kellen James                     | kellen@email.com           | Administrator |                              |               |

At the New User page, fill in the required fields. Make sure you identify the new User Account as either a "Staff" Account (can submit project data, can send messages, can sign forms) or an "Administrator" Account (has all the same user permissions as Staff Accounts, but can also create and delete other User Accounts). When you are finished, click **Save User** at the bottom of the page.

| Sources Dashboard Jobs Customer Reviews Resources | XYZ Contractor Co<br>#200003 | 🍠 Kellen J. 🔻 |
|---------------------------------------------------|------------------------------|---------------|
| New User<br>First name*                           |                              | Back          |
| Last name*                                        |                              |               |
| Job title                                         |                              |               |
| Role                                              |                              |               |
| Staff                                             |                              | ~             |
| Administrator<br>Staff                            |                              |               |
|                                                   |                              |               |